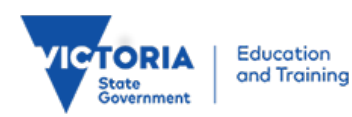

## Parents -Manage My eduPass Household

Identity and Access Management February 2011

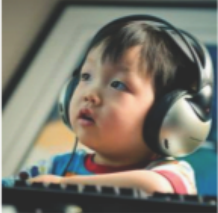

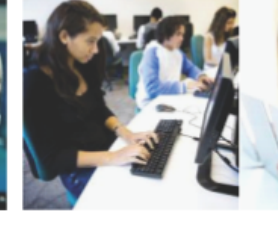

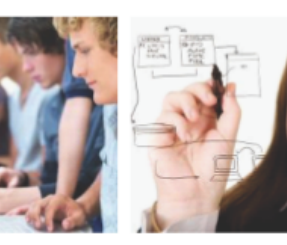

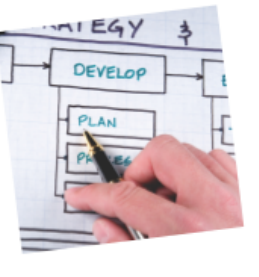

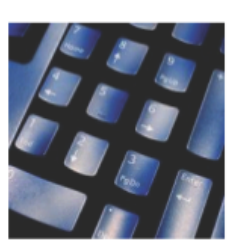

#### Log into Household management to:

- See the details of students in your eduPass Household
- Remove a student from your edu ass Household.

## Log into Manage My Household

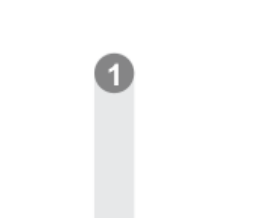

Open a web browser and enter the eduPass web address http://www.eduPass.vic.edu.au

When the eduPass Sign In page appears, click on the Parent/Guardian link, at the bottom of the screen, under Manage My Household.

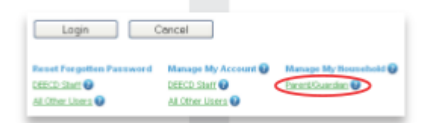

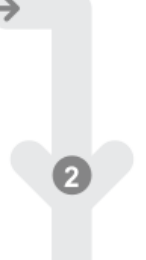

When the log-in screen appears, click in the Usemame field and type your username (i.e. your email address).

Click in the Password field and type your password.

Once you have read and agree to the terms of service, click on the checkbox v to tick the I will comply with the Terms of Service field, and click on togon.

| [sername:                          |               |
|------------------------------------|---------------|
| john.berridge@gmail.com            |               |
| assword:                           |               |
|                                    |               |
| 7                                  |               |
| I will comply with the <u>leri</u> | ns of Service |

## Add another student to your eduass Household

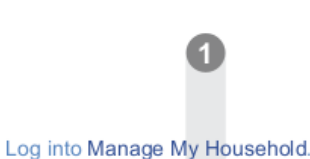

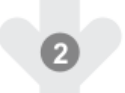

When the My Household screen appears, showing students in your eduPass Household, click on Add Student .

| Rist Name | Suname   |   |
|-----------|----------|---|
| Diana     | BERRIDGE |   |
|           | _        | _ |
|           |          |   |
|           |          |   |

Click in the first empty \*Parent/Guardian key field and type the Parent/Guardian key from your Welcome Letter for this additional student.

| These fields must be | filed in                                                              |
|----------------------|-----------------------------------------------------------------------|
| Student Details      |                                                                       |
| Please type the pare | int/guardian 'key' as it appears in the Parent/Guardian Welcome lefte |
| * Parent/Guard       | can Key                                                               |

continued in next column..

1

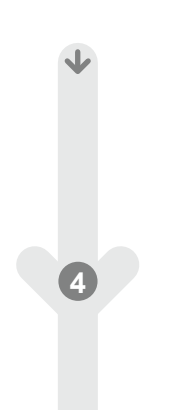

Click on the arrow for each of the three boxes for the date and choose the option, from the drop-down list, which provides the correct information about your child.

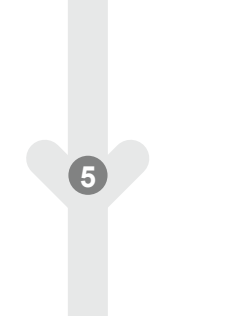

Click on the arrow next to the \*Relationship to student field Select v and choose the option from the drop-down list that best defines your relationship to this student.

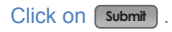

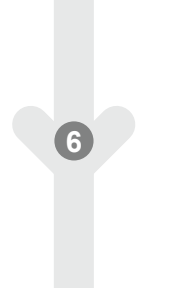

If you succeed in adding this student to your eduPass Household and you receive a confirmation message, click on ok to return to the My Household table.

If you don't succeed in adding this student to your eduPass Household and you receive an error message, follow the instructions in the message to either go back and try again or contact the school.

# Remove a student from your household

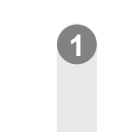

### Log into Manage My Household.

Click on the student you want remove from your eduPass Household and click on Remove Student

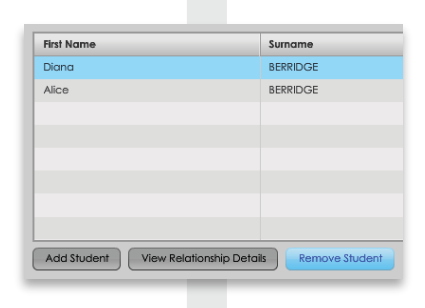

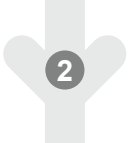

When the Confirmation message appears, click on Yes .

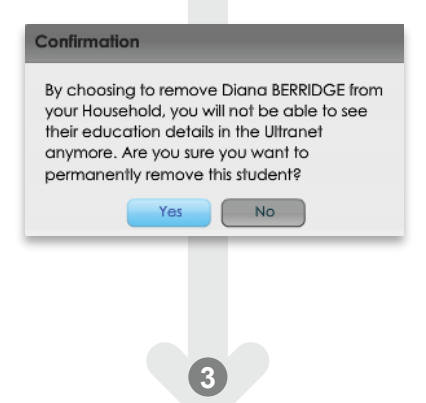

If you succeed in removing this student from your eduPass Household and you receive a confirmation message, click on ok to return to the My Household table.

If you don't succeed in removing this student from your eduPass Household and you receive an error message, follow the instructions in the message to either go back and try again or contact the school.

### View Student Relationship Details

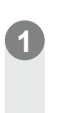

Log into Manage my Household to display the details of all students who are a member of your eduPass Household.

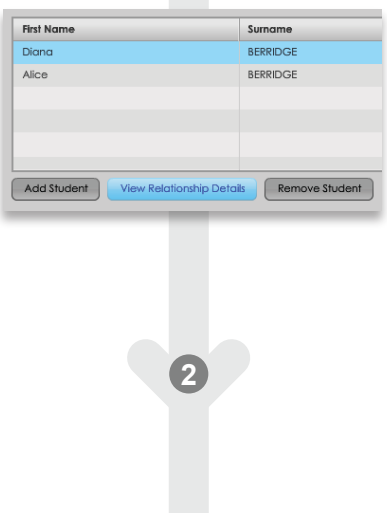

When the **My Household** screen appears, showing students in your eduPass Household, click on the student whose details you want to see.

## Click on View Relationship Details to see the following details:

| Alice BERRIDGE               |                                    |  |
|------------------------------|------------------------------------|--|
| First Name                   | Alice                              |  |
| Surname                      | BERRIDGE                           |  |
| DOB                          | 15-Apr-2001                        |  |
| School                       | CASES21 Training School - Campus 1 |  |
| Year Level                   | 4                                  |  |
| Homegroup                    | 04A                                |  |
| Your Relationship to Student | Parent                             |  |

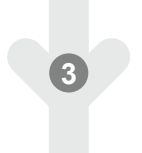

Click on Close to return to the Manage My Household screen.